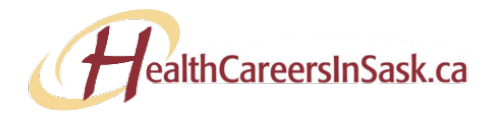

## HOW TO USE THE UPGRADED JOB BOARD!

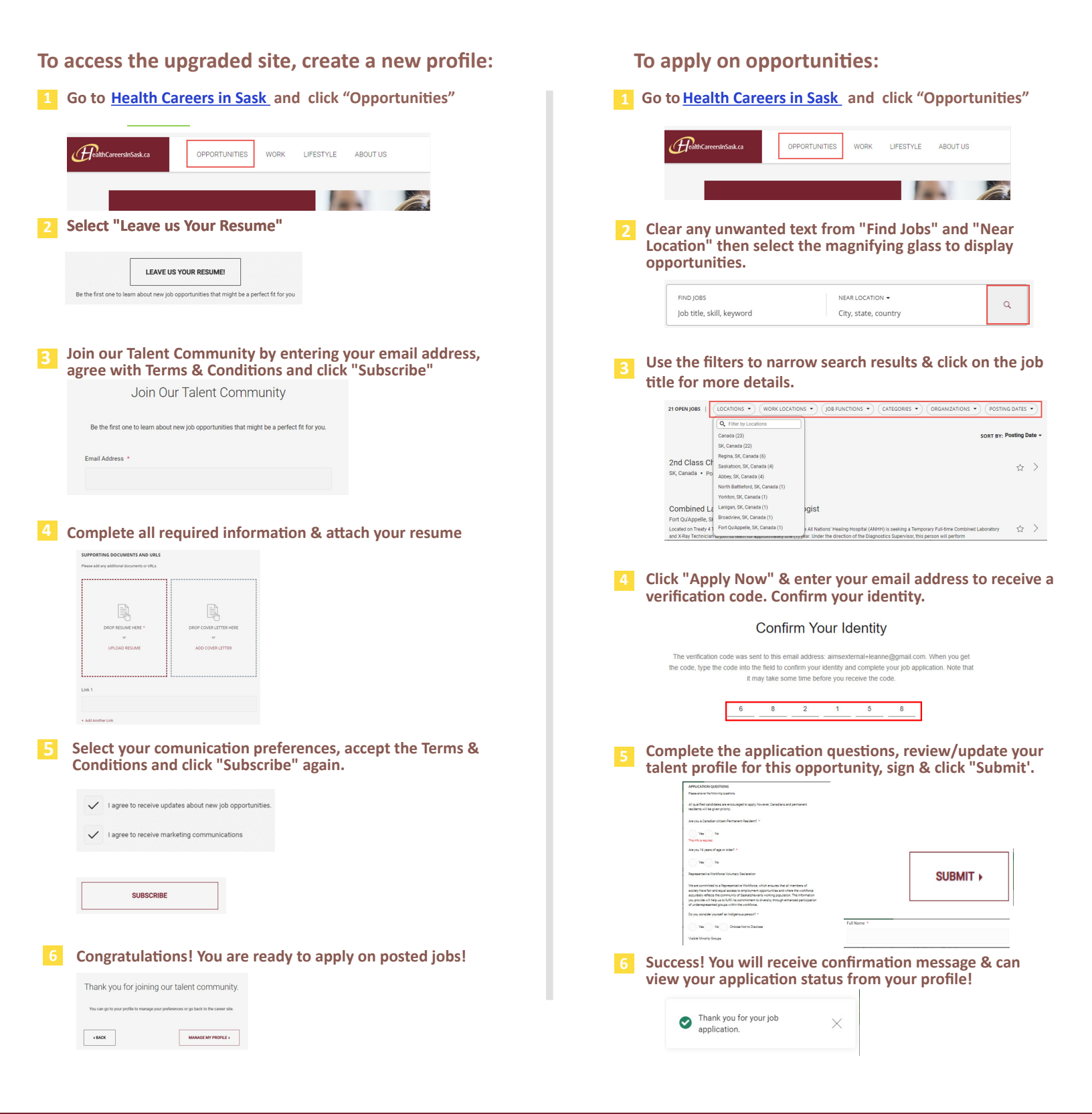